# How to Book Lessons:

Step 1:

Click Log In

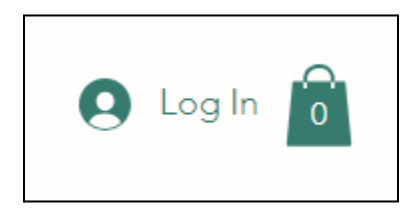

## Step 2:

Either **Log in** if you are already a member, or **Sign up with email** if you are new. Create a password you can remember or access easily. This password is only connected to your login for Kossak Music Studio.

| G   Sign up with Google     G   Sign up with Facebook   or |   | Sign Up<br>Already a member? Log In |  |
|------------------------------------------------------------|---|-------------------------------------|--|
| G Sign up with Facebook                                    | G | Sign up with Google                 |  |
| or                                                         | • | Sign up with Facebook               |  |
|                                                            |   | or                                  |  |
| Sign up with email                                         |   | Sign up with email                  |  |

## Step 3:

Once you are logged in, your first initial will show in the top right corner of the page. Click on your letter. Choose Book Online from the drop-down menu.

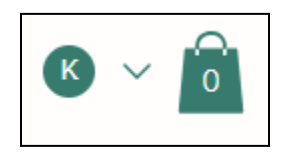

# Step 4:

Choose your desired service and click **Book Now**.

| Book C                     | Inline          |                           |
|----------------------------|-----------------|---------------------------|
| One Lesson                 | 30 min<br>\$40  | Book Now<br>Explore Plans |
| Five Lessons               | 30 min<br>\$190 | Book Now<br>Explore Plans |
| Weekly Lessons / per month | 30 min<br>\$136 | Book Now<br>Explore Plans |

#### Step 5:

#### **Tuition Lessons:**

If you choose a weekly recurring lesson, select the next available date and time you would like to reserve to attend weekly. Kossak Music Studio will set the lessons to recur weekly at that weekly time until canceled. No further action is required for scheduling. <u>Please see our policy</u> for tuition-based lessons for our rescheduling and cancelation policy. Select **Next**.

#### Package Lessons:

If you choose a 5-lesson package, select the next available date and time that is convenient for you. Select **Next**.

| Fiv   | e Le    | esso   | ns       |         |      |          |                           |                            |                                           |
|-------|---------|--------|----------|---------|------|----------|---------------------------|----------------------------|-------------------------------------------|
| Check | c out o | ur ava | ilabilit | y and   | book | the date | and time that works for y | ou                         |                                           |
| Selec | t a Da  | ate ar | nd Tim   | e       |      |          | Pa                        | acific Daylight Time (PDT) | Service Details                           |
| <     |         | Ju     | ine 20   | )24     |      | >        | Tuesday, June 11          |                            | Five Lessons<br>June 11, 2024 at 10:00 am |
| Sun   | Mon     | Tue    | Wed      | Thu     | Fri  | Sat      | 10:00 am                  | 10:30 am                   | Morse Street<br>Brenton Kossak            |
| 2     | 3       | 4      | 5        | 4       | 7    | 1        | 11:00 am                  | 12:30 pm                   | 30 min<br>\$190   Part of a plan          |
| 9     | 10      | 11     | 12       | •<br>13 | 14   | °<br>15  | 1:00 pm                   | 1:30 pm                    | Next                                      |
| 16    | 17      | 18     | 19       | 20      | 21   | 22       | 2:00 pm                   | 2:30 pm                    |                                           |
| 23    | 24      | 25     | 26       | 27      | 28   | 29       | 3:00 pm                   | 3:30 pm                    |                                           |
| 30    |         |        |          |         |      |          | Show al                   | sessions                   |                                           |
|       |         |        |          |         |      |          |                           |                            |                                           |

#### Step 6:

Fill in your Client Details and Select the green button.

Under the "Payment" section drop-down, select the default selection "Buy a plan." **DO NOT** select "Pay for this session" or you will not be able to book recurring or package lessons.

If this is the first time you've booked a lesson online, this button will say **Buy a Plan.** If you are a 5-Lesson Package Student booking an additional lesson, the button will say **Book Now**.

If you are a 5-Lesson Package Student the number of available lessons will show under "Payment Details."

| < Back                       |         |   |                                                                  |     |
|------------------------------|---------|---|------------------------------------------------------------------|-----|
| Client Details               |         |   | Booking Details                                                  | ^   |
| Not ? Switch account         |         |   | Five Lessons<br>June 11, 2024 at 10:00 am<br>Morse Street        |     |
| Name *                       | Email * |   | Brenton Kossak<br>30 min                                         |     |
|                              | 0/100   |   | Payment Details                                                  |     |
| Phone Number *               |         |   | 5 Lesson Package - 30 Minutes<br>Valid until: September 27, 2024 | 3/5 |
| Payment                      |         |   | Book Now                                                         |     |
| Five Lessons                 |         |   | Cancellation Policy                                              | ~   |
| 5 Lesson Package - 30 Minute | 25      | ~ |                                                                  |     |

# Step 7:

Fill in your payment and billing information and select **Buy Now**. If you have a coupon, please enter it under "Order Summary."

| Checkout            |         |         |                                   |             |
|---------------------|---------|---------|-----------------------------------|-------------|
| Sign Up             |         | Lop Cut | Order summ                        | nary        |
| Payment             |         |         | Duration: Until ca<br>Sessions: 5 | nceled      |
| Card number         | •       | NSI 📰 🌑 | 0 Enter a coup                    | on code     |
| Expiration          | CVV     | - 080   | Total                             | \$135.00    |
| Cardholder name     |         |         | You will be charge                | every month |
| inst Name *         |         |         |                                   |             |
| ast Name *          |         |         |                                   |             |
| Address *           |         | <br>1   |                                   |             |
| Dity *              |         |         |                                   |             |
| Country *           | State * |         |                                   |             |
| Zip / Postal Code * |         | ~       |                                   |             |
|                     |         |         |                                   |             |
| 6                   |         |         |                                   |             |
|                     |         |         |                                   |             |

# Step 8:

## Select Complete your Booking.

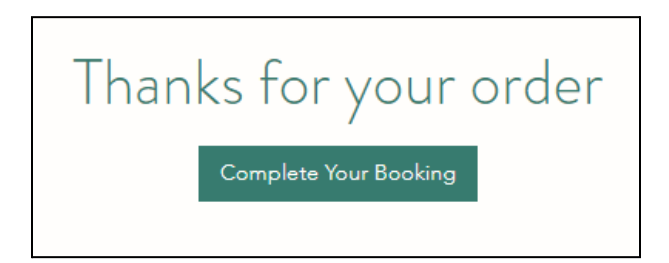

## Step 9:

Fill in your information and select **Book Now**.

| Client Details             |         | Booking Details                                          | ~   |
|----------------------------|---------|----------------------------------------------------------|-----|
| Not you? Switch account    |         | Weekly Lessons / per month<br>April 12, 2024 at 10:00 am |     |
| ame *                      | Email * | Brenton Kossak<br>30 min                                 |     |
|                            | 0/100   | Payment Details                                          |     |
| none Number *              |         | Weekly Lessons - 30 Minutes                              | 5/5 |
|                            |         | Book Now                                                 |     |
| Payment                    |         | Cancellation Policy                                      | ~   |
| Veekly Lessons / per month |         |                                                          |     |
| Weekly Lessons - 30 Minut  | 85      | ~                                                        |     |

## Step 10:

### You're Booked!

| You'll receive a                              | confirmation email soon. |                  |
|-----------------------------------------------|--------------------------|------------------|
| Five Lessons<br>Pay with a plan               |                          | \$0.00           |
| \$0.00<br>June 11, 2024 et 10:00 AM<br>30 min |                          |                  |
| Add to My Google Ca                           | lendar                   |                  |
|                                               |                          |                  |
|                                               | Subtotal                 | \$0.00           |
|                                               | Subtotal<br>Sales Tax    | \$0.00<br>\$0.00 |

If you are a 5-Lesson Package student, repeat steps 3 - 5 to book your 2nd - 5th lessons.

HINT: If you are a 30-minute student, but want to book 1 hour, choose "Five Lessons" for 1 Hr to use 2 of your lessons in one sitting.